# Inspiron 11 3000 Postavljanje i specifikacije

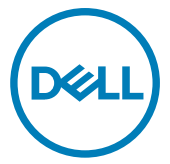

Model računala: Inspiron 11- 3162 Regulativni model: P24T Regulativna vrsta: P24T001

# Napomene, oprezi i upozorenja

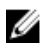

NAPOMENA: NAPOMENA ukazuje na važne informacije koje vam pomažu da koristite svoje računalo na bolji način.

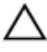

OPREZ: MJERA OPREZA označava moguće oštećenje hardvera ili gubitak podataka i otkriva kako izbjeći te probleme.

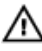

UPOZORENJE: UPOZORENJE označava moguće oštećenje imovine, osobne ozljede ili smrt.

Autorska prava © 2017 Dell Inc. ili njegove podružnice. Sva prava pridržana. Dell, EMC i drugi zaštitni znakovi vlasništvo su tvrtke Dell Inc. ili njezinih podružnica. Ostali zaštitni znakovi vlasništvo su pripadajućih vlasnika.

2017-09

Rev. A01

# Sadržaj

| Postavljanje računala                                    | 5    |
|----------------------------------------------------------|------|
| Izrada USB pogona za oporavak za Windows                 | 8    |
| Ponovna instalacija Windowsa pomoću USB pogona za oporav | vak8 |
| Prikazi                                                  | 10   |
| Lijevo                                                   | 10   |
| Desno                                                    | 10   |
| Postolje                                                 | 11   |
| Zaslon                                                   | 12   |
| Specifikacije                                            | 13   |
| Dimenzije i težina                                       | 13   |
| Podaci o sustavu                                         | 13   |
| Memorija                                                 |      |
| Ulazi i priključci                                       | 14   |
| Komunikacije                                             | 14   |
| Video                                                    | 14   |
| Audio                                                    | 14   |
| Skladištenje                                             | 15   |
| Čitač medijskih kartica                                  | 15   |
| Tipkovnica                                               | 15   |
| Kamera                                                   | 16   |
| Podloga osjetljiva na dodir                              |      |
| Adapter napajanja                                        | 16   |
| Baterija                                                 | 17   |
| Zaslon                                                   | 17   |
| Računalna okolina                                        |      |

| Prečaci na tipkovnici                        | 19 |
|----------------------------------------------|----|
| Dobivanje pomoći i kontaktiranje tvrtke Dell | 21 |
| Izvori za samopomoć                          |    |
| Kontaktiranje tvrtke Dell                    | 21 |

# Postavljanje računala

1 Priključite adapter napajanja i pritisnite gumb za uključivanje/isključivanje.

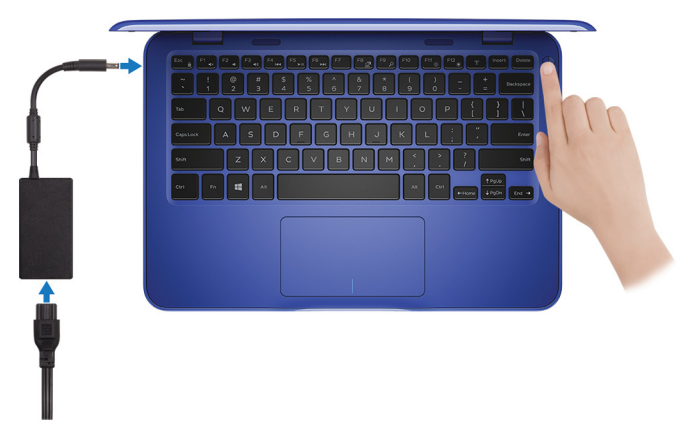

Završite postavljanje operacijskog sustava. 2

#### Za Windows:

a) Priključite na mrežu.

| Let's ge                  | connected                                      |  |
|---------------------------|------------------------------------------------|--|
| Pick a network a          | id go online to finish setting up this device. |  |
| Connection                |                                                |  |
| Press Network<br>Connecte |                                                |  |
| Wi-Fi                     |                                                |  |
| C. handed                 |                                                |  |
| (î                        | ilation_3.40hz                                 |  |
| • (c. Comerco             | -                                              |  |
| (î, ***                   |                                                |  |
| Skip this step            |                                                |  |
| G                         |                                                |  |
|                           |                                                |  |

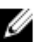

NAPOMENA: Ako se povezujete na sigurnu bežičnu mrežu, upišite zaporku za pristup bežičnoj mreži kad se to zatraži.

b) Prijavite se u Microsoft račun ili izradite novi račun.

| Make it yours                                                |         |
|--------------------------------------------------------------|---------|
| Your Microsoft account opens a world of benefits. Learn more |         |
| ] 🌰 🛱 🖬 🖉 🖢 🕽 🛒                                              |         |
| Email or phone                                               |         |
| Password                                                     |         |
| Forgot my password                                           |         |
| No account? Create one!                                      |         |
|                                                              |         |
|                                                              |         |
| Microsoft privacy statement                                  |         |
|                                                              | Sign in |
|                                                              |         |

#### Za Ubuntu:

Za dovršetak postavljanja pratite upute na zaslonu.

**3** Locirajte Dell aplikacije u Windowsima.

#### NAPOMENA: Microsoft Windows 10 S podržan je samo na računalima s Intel Celeron procesorom s 32 GB pohrane.

Ako je na računalu instaliran operativni sustav Microsoft Windows 10 S i nema dostupnih Dell aplikacija, možete ih preuzeti iz <u>Microsoft Storea</u>.

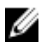

NAPOMENA: NAPOMENA: Dell aplikacije uskoro će biti dostupne u Microsoft Storeu.

#### Tablica 1. Locirajte Dell aplikacije

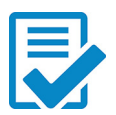

Registracija računala

#### Dell pomoć i podrška

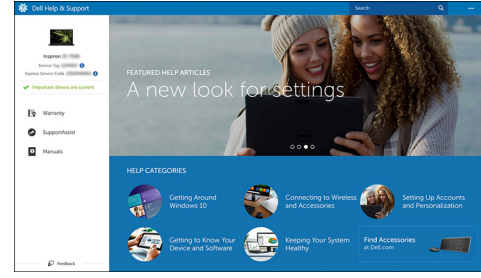

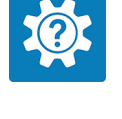

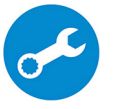

SupportAssist – provjerite i ažurirajte računalo

4 Izradite pogon za oporavak sustava za Windows.

NAPOMENA: Preporučujemo da izradite pogon za oporavak radi rješavanja i ispravljanja eventualnih problema sa sustavom Windows.

Više informacija potražite pod Izrada USB pogona za oporavak za Windows.

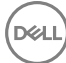

# Izrada USB pogona za oporavak za Windows

Dell preporučuje da izradite pogon za oporavak radi rješavanja i ispravljanja eventualnih problema sa sustavom Windows. Za izradu pogona za oporavak potreban je USB flash pogon minimalnog kapaciteta 16 GB.

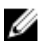

# NAPOMENA: Sljedeći se koraci mogu razlikovati ovisno o verziji Windowsa koja je instalirana. Najnovije upute potražite na <u>Microsoftovom web-mjestu</u> <u>za podršku</u>.

- 1 Priključite USB flash pogon na računalo.
- 2 U traku za pretraživanje Windowsa upišite Oporavak.
- U rezultatima pretraživanja kliknite Stvaranje pogona za oporavak.
   Prikazat će se prozor Kontrola korisničkog računa.
- Kliknite Da za nastavak.
   Prikazat će se prozor Pogon za oporavak.
- 5 Odaberite Sigurnosno kopirajte sistemske datoteke na pogon za oporavak i kliknite Dalje.
- Odaberite USB flash pogon i kliknite Dalje.
   Prikazat će se poruka da će se svi podaci na USB flash pogonu izbrisati.
- 7 Kliknite Izradi.

#### MAPOMENA: Taj postupak može potrajati nekoliko minuta.

8 Kliknite Izradi.

# Ponovna instalacija Windowsa pomoću USB pogona za oporavak

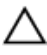

OPREZ: Pri tom će se postupku formatirati tvrdi pogon i ukloniti svi podaci s računala. Obavezno sigurnosno kopirajte podatke na računalu prije početka postupka.

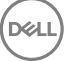

### U

# NAPOMENA: Prije ponovnog instaliranja Windowsa provjerite imate li više od 2 GB memorije na računalu i više od 32 GB prostora za pohranu.

- 1 Priključite USB pogon za oporavak na računalo.
- 2 Ponovo pokrenite računalo.
- **3** Pritisnite F12 nakon što se logotip Dell prikaže na zaslonu za pristup izborniku za podizanje sustava.

Prikazat će se poruka **Preparing one-time boot menu** (Pripremanje jednokratnog izbornika za podizanje sustava).

4 Nakon što se učita izbornik za podizanje sustava, odaberite USB uređaj za oporavak u odjeljku UEFI BOOT.

Sustav se ponovno pokreće i prikazuje se zaslon **Choose the keyboard layout** (Odaberite raspored tipkovnice).

- **5** Odaberite raspored tipkovnice.
- 6 Na zaslonu **Choose an option** (Odaberite neku mogućnost) kliknite **Troubleshoot** (Rješavanje problema).
- 7 Kliknite **Recover from a drive** (Oporavi s pogona).
- 8 Odaberite jednu od sljedećih opcija:
  - Just remove my files (Samo ukloni moje datoteke) za brzo formatiranje.
  - Fully clean the drive (Očisti cijeli disk) za potpuno formatiranje.
- 9 Kliknite **Recover** (Oporavi) da biste pokrenuli postupak oporavka.

Postupak traje nekoliko minuta i računalo će se tijekom njega ponovo pokrenuti.

# Prikazi

# Lijevo

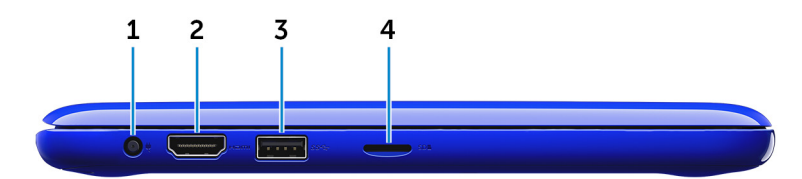

#### 1 Ulaz adaptera za napajanje

Priključite adapter za napajanje kako biste osigurali napajanje računala i punjenje baterije.

#### 2 HDMI ulaz

Priključite TV prijamnik ili drugi uređaj s omogućenim HDMI-ulazom. Osigurava video i audio izlaz.

#### 3 Ulaz USB 3.0

Spojite periferne uređaje poput uređaja za pohranu i pisače. Osigurava prijenos podataka brzinama do 5 Gbps.

#### 4 Utor za MicroSD karticu

Čita s i piše na microSd kartice.

### Desno

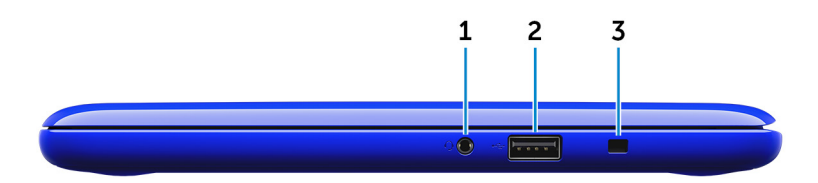

#### 1 Ulaz za slušalice

Priključite slušalice, mikrofon ili naglavne slušalice (kombinirane slušalice i mikrofon).

#### 2 Ulaz USB 2.0

Spojite periferne uređaje poput uređaja za pohranu, pisače i dr. Osigurava prijenos podataka brzinama do 480 Mbps.

#### 3 Utor za sigurnosni kabel

Priključite sigurnosni kabel kako biste spriječili neovlašteno pomicanje računala.

### Postolje

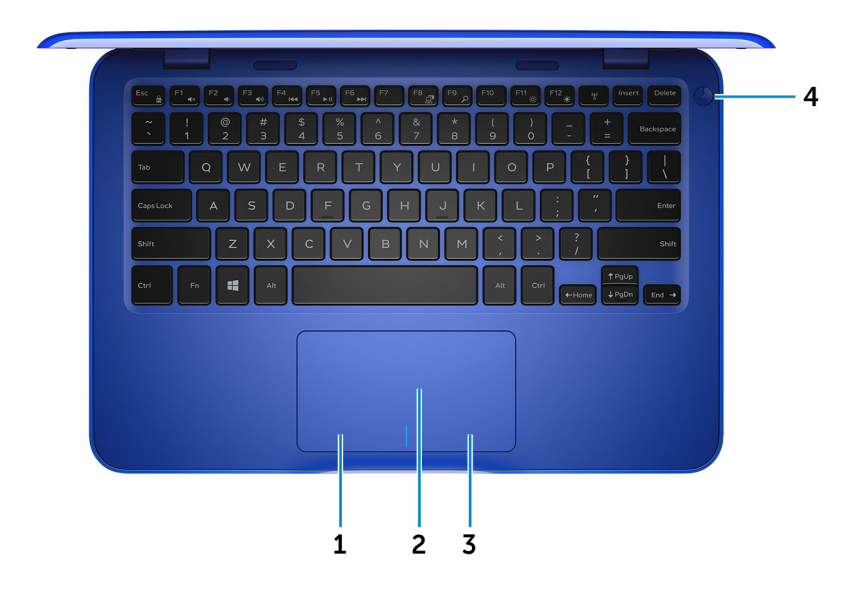

#### 1 Područje lijevog klika

Pritisnite za lijevi klik.

#### 2 Podloga osjetljiva na dodir

Pomaknite prst na podlozi osjetljivoj na dodir kako biste pomaknuli pokazivač miša. Dotaknite za lijevi klik i dva puta dotaknite za desni klik.

3 Područje desnog klika

Pritisnite za desni klik.

#### 4 Gumb za uključivanje/isključivanje

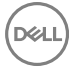

Pritisnite za uključivanje računala ako je isključeno, u stanju mirovanja ili u stanju hibernacije.

Pritisnite za postavljanje računala u stanje spavanja ako je uključeno.

Pritisnite i držite za 4 sekunde za prisilno isključivanje računala.

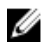

NAPOMENA: Možete prilagoditi ponašanje gumba za uključivanje/ isključivanje u opcijama napajanja. Za više informacija pogledajte *Me and My Dell* (Ja i moj Dell) na <u>www.dell.com/support/manuals</u>.

## Zaslon

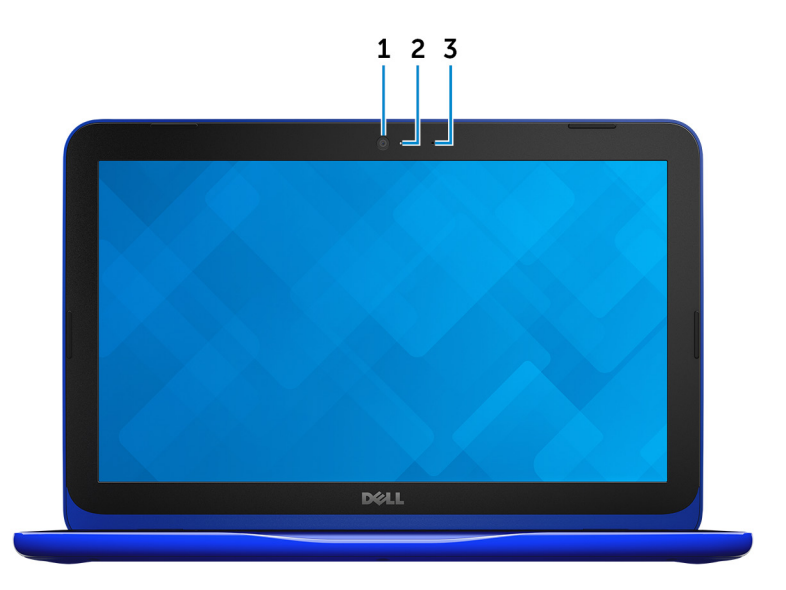

#### 1 Kamera

Omogućuje vam video razgovor, snimanje slika i videozapisa.

#### 2 Svjetlo statusa kamere

Uključuje se kada se koristi kamera.

#### 3 Mikrofon

Osigurava digitalni ulaz zvuka za snimanje audio, glasovnih poziva i tako dalje.

# Dimenzije i težina

|        | s eMMC                                          | s tvrdim pogonom                                          |  |
|--------|-------------------------------------------------|-----------------------------------------------------------|--|
| Širina | 292 m                                           | 292 mm (11,50 inča)                                       |  |
| Dubina | 196 m                                           | 196 mm (7,72 inča)                                        |  |
| Visina | 18,45 mm (0,73 inča) do<br>19,88 mm (0,78 inča) | 20,80 mm (0,82 inča) do<br>22,23 mm (0,88 inča)           |  |
| Težina | 1,18 g (2,60 lb)                                | 1,22 kg (2,69 lb)                                         |  |
|        | MAPOMENA: Tež<br>može se razlikova              | iina vašeg prijenosnog računala<br>Iti ovisno o naručenoj |  |

konfiguraciji i tvorničkoj varijabilnosti.

### Podaci o sustavu

|            | Inspiron 11–3162                                                                                                    |
|------------|----------------------------------------------------------------------------------------------------|
| Procesor   | <ul> <li>Dvojezgreni Intel Celeron</li> <li>Četverojezgreni Intel Pentium</li> </ul>                                                       |
| Set čipova | Integrirano u procesor                                                                                                    |
| Memorija   |                                                                                                    |
| Utor       | Jedan utor SODIMM                                                                                                    |
|            | NAPOMENA: Utor memorijskog<br>modula dostupan je samo na<br>računalima isporučenim s 2,5-<br>inčnim tvrdim pogonom ili čvrstim<br>pogonom. |
| Tip        | DDR3L                                                                                                    |

| Brzina                 | 1600 MHz    |
|------------------------|-------------|
| Podržane konfiguracije | 2 GB i 4 GB |

# Ulazi i priključci

| Vanjsko:           |                                                                                     |
|--------------------|-------------------------------------------------------------------------------------|
| USB                | • Jedan ulaz USB 2.0                                                                |
|                    | <ul> <li>Jedan ulaz USB 3.0</li> </ul>                                              |
|                    |                                                                                     |
| Audio/Video        | <ul> <li>Jedan ulaz HDMI</li> </ul>                                                 |
|                    | <ul> <li>Jedan ulaz za slušalice (kombinirano<br/>slušalice i mikrofon)</li> </ul>  |
|                    |                                                                                     |
| Unutarnje:         |                                                                                     |
| M.2                | Jedan utor za M.2 za kombiniranu Wi-Fi i<br>Bluetooth karticu                       |
| Komunikacije       |                                                                                     |
| Wireless (Bežično) | <ul><li>WiFi 802.11b/g/n s Bluetooth 4.0</li><li>802.11ac s Bluetooth 4.0</li></ul> |
| Video              |                                                                                     |
| Kontroler          | Intel HD Graphics                                                                   |
| Memorija           | Dijeljene memorije sustava                                                          |
| Audio              |                                                                                     |
| Kontroler          | Realtek ALC3234 s Waves MaxxAudio<br>Pro                                            |
| Zvučnici           | Dva                                                                                 |
|                    |                                                                                     |

- Prosječno 2 W
- Vršno opterećenje 2,5 W

Mikrofon

Izlaz

Kontrola glasnoće

# Skladištenje

Sučelje

Tvrdi pogon

Jedan mikrofon

Tipke prečaca za kontrolu medija

SATA 6 Gbps

- jedan 2.5 inčni t∨rdi pogon
- Jedan 2.5 inčni unutarnji uređaj za spremanje (SSD)
- Jedan integrirani eMMC (ugrađena MultiMediaCard)

NAPOMENA: Ovisno o naručenoj konfiguraciji, vaše računalo podržava ili tvrdi pogon, ili unutarnji uređaj za spremanje ili eMMC.

# Čitač medijskih kartica

Tip

Podržane kartice

Jedan utor za micro-SD karticu

- Secure Digital (SD)
- Kartica Secure Digital velikog kapaciteta (SDHC)
- SD kartica proširenog kapaciteta (SDXC)

# Tipkovnica

Tip Tipke prečaca Tipkovnica

Neke tipke na tipkovnici imaju simbole na sebi. Ove tipke mogu se koristiti za upisivanje različitih znakova ili izvođenje sekundarnih funkcija. Za pisanje različitih

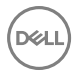

znakova pritisnite Shift i željenu tipku. Za izvođenje seknudarnih funkcija pritisnite Fn i željenu tipku.

U

NAPOMENA: Primarno ponašanje možete definirati tipkama prečaca pritiskom Fn+Esc ili promjenom Ponašanja funkcijske tipke u programu za postavljanje sustava.

Prečaci na tipkovnici

### Kamera

Razlučivost

- Slika: 0,92 megapiksela
- 1280 x 720 (HD) na 30 fps (maksimalno)

Dijagonalni kut gledanja

74 stupnja

## Podloga osjetljiva na dodir

Razlučivost

- Vodoravno: 1940
- Okomito: 1040

Dimenzije

- Širina: 100 mm (3,93 inča)
- Visina: 55 mm (2,16 inča)

# Adapter napajanja

Tip45 WUlazni napon100 VAC-240 VACUlazna frekvencija50 Hz-60 HzUlazna struja1,30 A(maksimalno)1,30 A

| Izlazna struja<br>(kontinuirano) | 2,31 A                                                                                                    |
|----------------------------------|----------------------------------------------------------------------------------------------------|
| Nominalni izlazni napon          | 19,50 VDC                                                                                                    |
| Temperaturni raspon              | <ul> <li>Radno: od 0°C do 40°C (od 32°F do 104°F)</li> <li>Skladištenje: od -40°C do 70°C (od -40°F do 158°F)</li> </ul> |

# Baterija

| Tip                                                        | 2–ćelije prizma (32 WHr)                                                                                                    |
|------------------------------------------------------------|----------------------------------------------------------------------------------------------------|
| Težina (maksimalno)                                        | 0,186 kg (0,41 lb)                                                                                                    |
| Napon                                                      | 7,6 VDC                                                                                                    |
| Vrijeme punjenja dok je<br>računalo isključeno (približno) | 4 sata                                                                                                    |
| Vrijeme rada                                               | Ovisi o radnim uvjetima i može se značajno smanjiti<br>u uvjetima korištenja koji zahtijevaju veliku količinu<br>električne energije. |
| Vijek trajanja (približno)                                 | 300 ciklusa punjenja/pražnjenja                                                                                                    |
| Raspon temperature: Radno                                  | od 0°C do 35°C (od 32°F do 95°F)                                                                                                    |
| Raspon temperature:<br>Skladištenje                        | od –40°C do 65°C (od –40°F do 149°F)                                                                                                  |
| Baterija na matičnoj ploči                                 | CR-2032                                                                                                    |
| Dimenzije:                                                 |                                                                                                    |
| Širina                                                     | 272,30 mm (10,72 inča)                                                                                                    |
| Dubina                                                     | 62,40 mm (2,46 inča)                                                                                                    |
| Visina                                                     | 6,92 mm (0,27 inča)                                                                                                    |

# Zaslon

Tip11,6-inča HD WLEDRazlučivost (maksimalno)1366 x 768

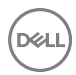

| Gustoća piksela         | 0,2265 mm                                                |
|-------------------------|----------------------------------------------------------|
| Učestalost osvježavanja | 60 Hz                                                    |
| Radni kut               | 0 stupnjeva (zatvoreno) do 135<br>stupnjeva              |
| Kontrole                | Svjetlina se može kontrolirati korištenjem tipki prečaca |
| Dimenzije:              |                                                          |
| Visina                  | 168,50 mm (6,60 inča)                                    |
| Širina                  | 268,50 mm (10,57 inča)                                   |
| Dijagonalno             | 294,64 mm (11,60 inča)                                   |

### Računalna okolina

Razina onečišćenja zraka: G1 kako je definirano po ISA-S71.04-1985

|                                    | Radno                                            | Skladištenje                                                |
|------------------------------------|--------------------------------------------------|-------------------------------------------------------------|
| Temperaturni raspon                | od 0°C do 35°C (od 32°F<br>do 95°F)              | od –40°C do 65°C (od –<br>40°F do 149°F)                    |
| Relativna vlažnost<br>(maksimalno) | od 10% do 90% (bez<br>kondenzacije)              | od 0% do 95% (bez<br>kondenzacije)                          |
| Vibracija (maksimalno) $^{*}$      | 0,66 GRMS                                        | 1,30 GRMS                                                   |
| Stres (maksimum)                   | 110 G <sup>†</sup>                               | 160 G <sup>‡</sup>                                          |
| Nadmorska visina<br>(maksimalno)   | od –15,2 m do 3048 m (od<br>–50 do 10.000 stopa) | od –15,2 m do 10.668 m<br>(od –50 stopa do 35.000<br>stopa) |

\*\* Izmjereno korištenjem spektra nasumične vibracije koja stimulira korisničku okolinu.

† Izmjereno korištenjem 2 ms polu sinusnim pulsom kad se tvrdi pogon koristi.

‡ Izmjereno korištenjem 2 ms polu sinusnim pulsom kad je glava tvrdog pogona nepomična.

# Prečaci na tipkovnici

DEL

| Ikone       | Opis                                       |
|-------------|--------------------------------------------|
| F1 «×       | Isključivanje audio                        |
| F2 🔹        | Smanjenje glasnoće                         |
| F3 (1)      | Pojačavanje glasnoće                       |
| F4 H        | Reprodukcija prethodne<br>pjesme/poglavlja |
| F5          | Reprodukcija/pauza                         |
| F6          | Reprodukcija sljedeće<br>pjesme/poglavlja  |
|             | Prebacivanje na vanjski<br>zaslon          |
|             | Traži                                      |
| F11 *       | Smanjenje svjetline                        |
| F12         | Povećanje svjetline                        |
| Fn + B      | Pauza/Prekid                               |
| Fn + Esc a  | Prebacivanje zaključavanja<br>Fn-tipke     |
| Fn + Insert | Spavanje                                   |
|             | lsključivanje/uključivanje<br>bežične veze |
| Fn + S      | Prebacivanja scroll lock                   |

| Ikone      | Opis                              |
|------------|-----------------------------------|
| Fn + R     | Zahtjev sustava                   |
|            | Otvaranje izbornika<br>aplikacija |
| Fn + End→  | Kraj                              |
| Fn + Home  | Početna stranica                  |
| Fn + ↑PgUp | Stranica gore                     |
| Fn + ↓PgDn | Stranica dolje                    |

Déil

# Dobivanje pomoći i kontaktiranje tvrtke Dell

# Izvori za samopomoć

Informacije i pomoć o Dell proizvodima i uslugama korištenjem ovih mrežnih izvora za samopomoć:

Informacije o Dell proizvodima i uslugama <u>www.dell.com</u>

aplikaciju Dell pomoć i podrška

Aplikacija Početak

Pristup pomoći u Windows 10

Pomoć na mreži za operacijski sustav

Informacije o rješavanju problema, korisničke priručnike, upute za postavljanje, specifikacije o proizvodu, blogovi s tehničkom pomoći, upravljački programi, ažuriranja softvera itd.

Saznajte o svom operacijskom sustavu, postavljanju i korištenju računala, izradi sigurnosne kopije, dijagnostikama itd. U Windows tražilici upišite **Pomoć i podrška** i pritisnite **Enter**.

www.dell.com/support/windows www.dell.com/support/linux

www.dell.com/support

Pogledajte *Ja i moj Dell* na <u>www.dell.com/support/manuals</u>.

# Kontaktiranje tvrtke Dell

Za kontaktiranje tvrtke Dell radi prodaje, tehničke podrške ili problema s korisničkom uslugom, pogledajte <u>www.dell.com/contactdell</u>.

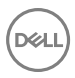

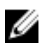

NAPOMENA: Dostupnost ovisi o državi i proizvodu, tako da neke usluge možda neće biti dostupne u vašoj zemlji.

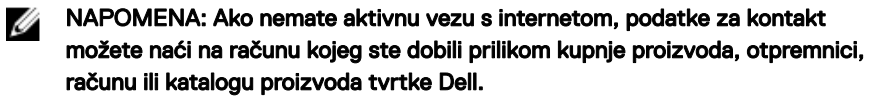